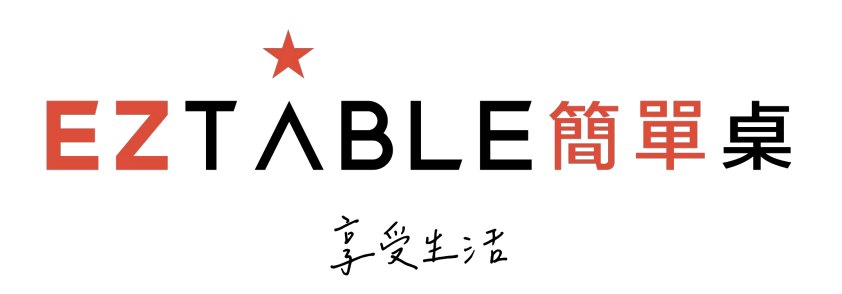

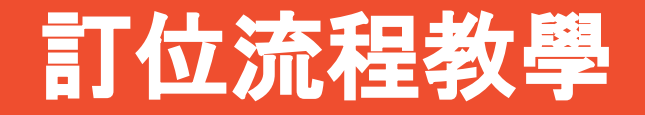

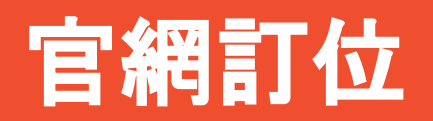

第一步.

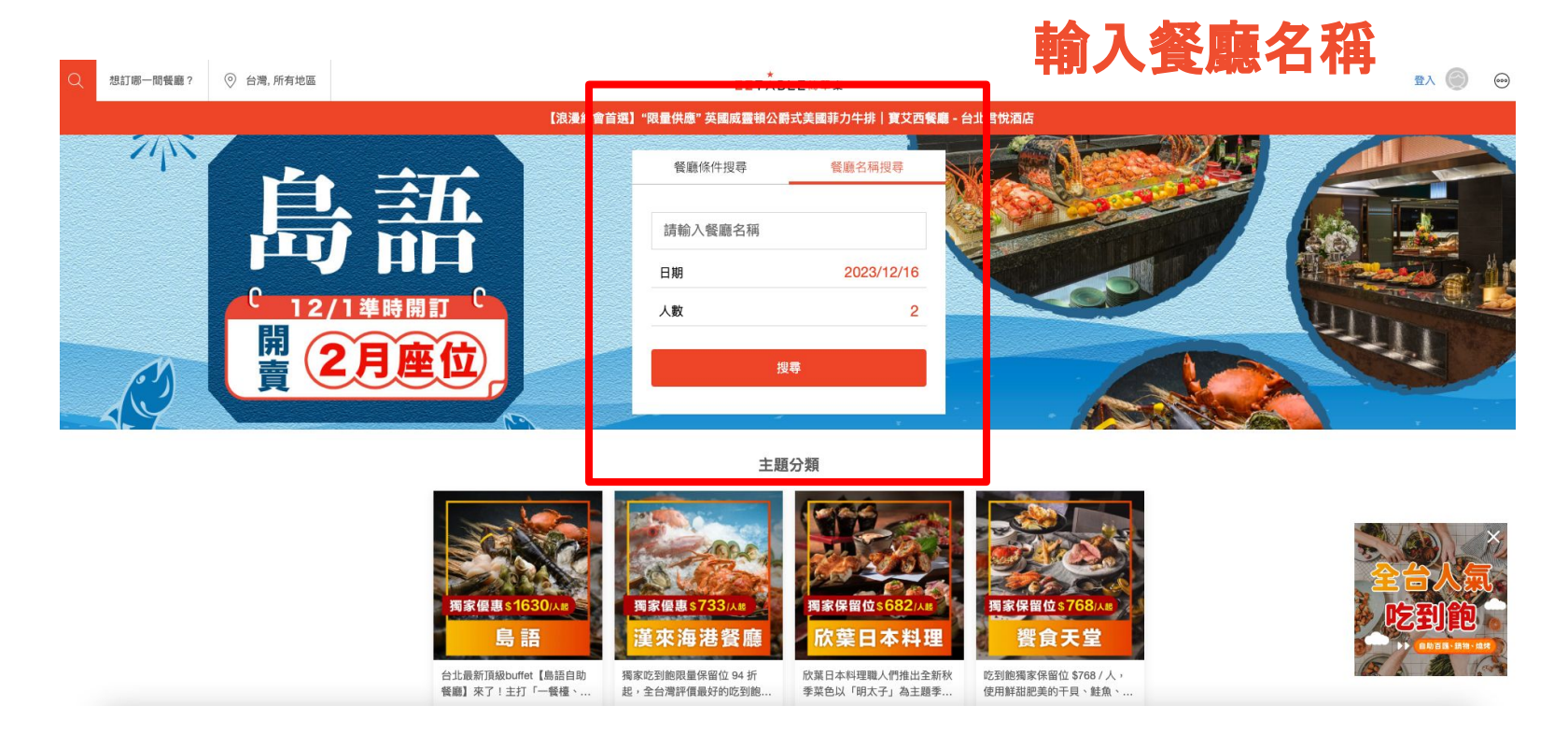

第二步.

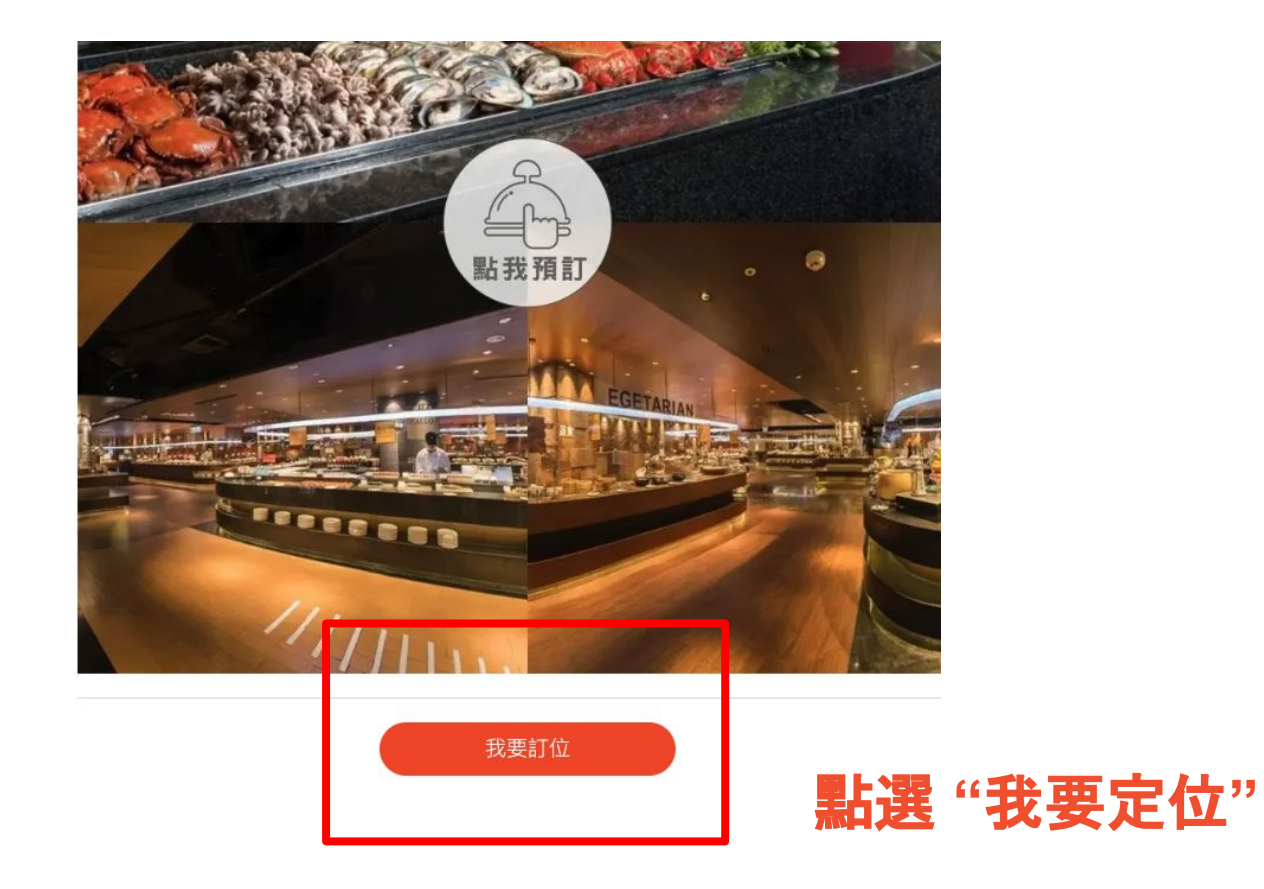

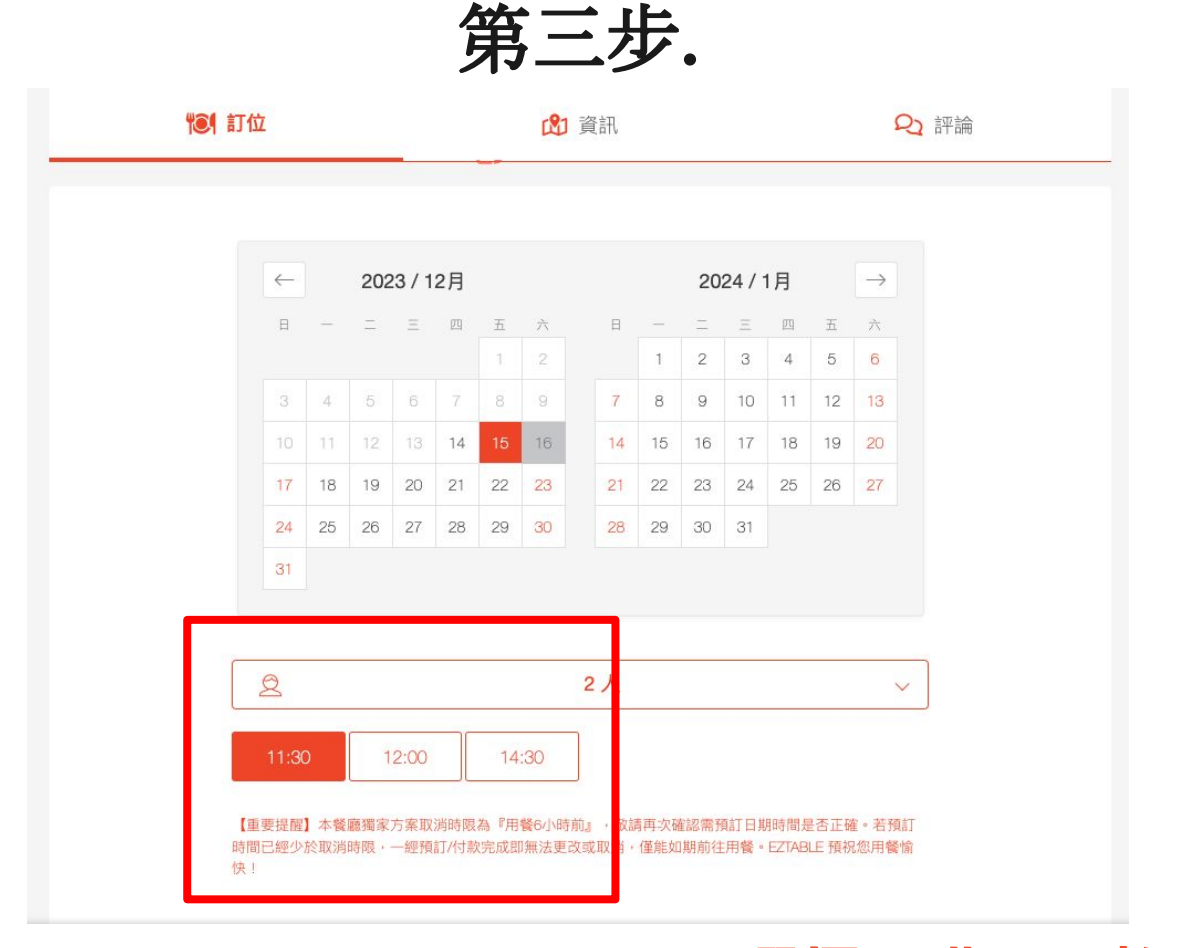

選擇 日期、人數、時段

第四步.

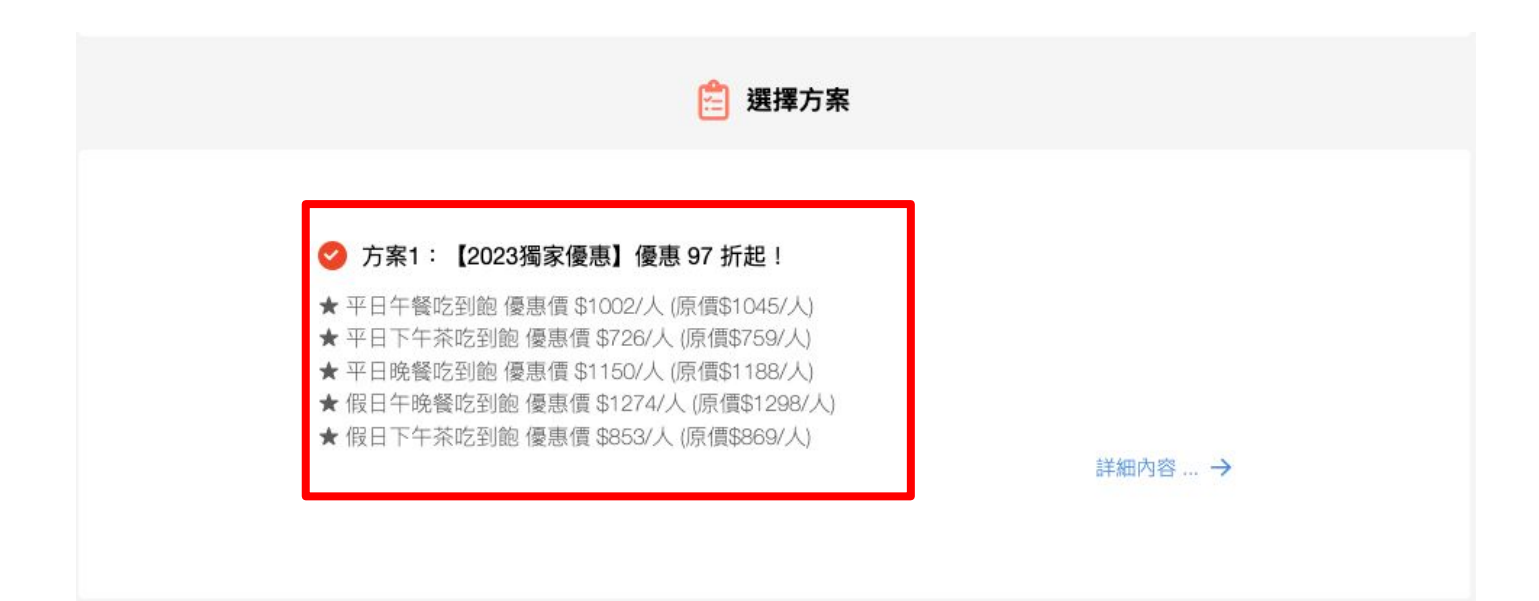

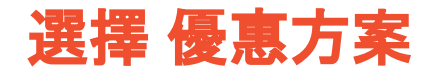

第五步.

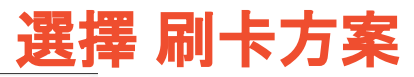

| <b>"©1</b> 訂位                                         | 🖾 貧訊                                                                                                | 22 評論                                                                                                    |
|-------------------------------------------------------|----------------------------------------------------------------------------------------------------|----------------------------------------------------------------------------------------------------|
| ◯<br>EZT∧BLE簡單桌<br>不限卡別                               | <ul> <li>○ 第一銀行 First Bank</li> <li>一銀世界卡卡友優惠</li> <li>15% 現金折扣 5%EZCASH</li> <li>詳細內容…→</li> </ul> | C<br>新光銀行<br>新光銀行全卡友優惠<br>詳細內容…一                                                                                                    |
| ●                                                     | ●                                                                                                   | ● 「「「「「「」」」 ● 「「」」 ● 「「」」 ● 「「」」 ● 「「」」 ● 「「」」 ● 「」 ● 「」 |
| ○ ひょうしょう ひょうしょう ひょう ひょう ひょう ひょう ひょう ひょう ひょう ひょう ひょう ひ | ● <b> </b>                                                                                          | ○ 建国家 FET 建國心生活APP訂位享優惠 詳細內容→                                                                                                    |
| ○<br>遠傳 <b>fri之oy</b> 聯名卡<br>遠傳friDay聯名卡友回饋再加碼        | 御口支付                                                                                                |                                                                                                    |

第六步.

#### ★ EZTÅBLE簡單桌

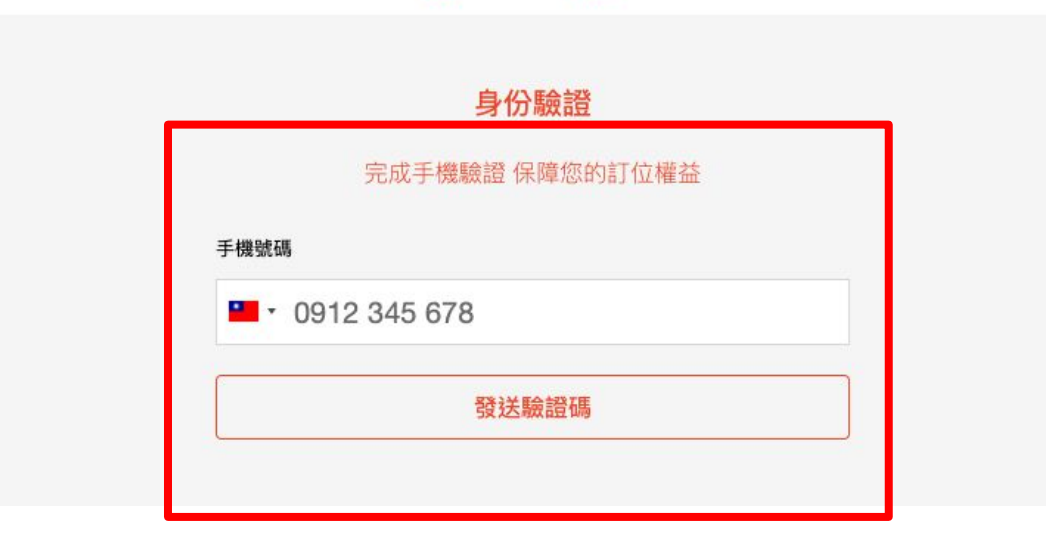

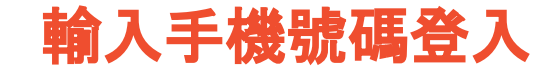

第七步.

## 12月 11:30/2人

## 15 漢來海港餐廳-天母店 (台北天母 SOGO 7F)

週五

### 確認購買明細

| 台北【漢來海港餐廳-天母店】EZTABLE 獨家方案,平日午餐吃到飽優惠價 \$1002/人 (原價\$1045/人) |                  |
|-------------------------------------------------------------|------------------|
| \$ 1002 x 2                                                 | \$ 2004          |
| 使用優惠代碼折抵                                                    |                  |
| 使用 EZCASH 美食金                                               |                  |
| 一銀世界卡卡友優惠                                                   |                  |
| ▼現折 15% +回饋 EZCASH 5%                                       |                  |
| \$ 300                                                      | - \$ 300         |
| 總計                                                          | <b>\$ 1704</b> 元 |

## 確認方案、信用卡優惠資訊

第八步.

| 填寫訂位資料 其                   | 寫信用卡號                             | 虎、訂位資訊              | 同步會員資料 |
|----------------------------|-----------------------------------|---------------------|--------|
| 姓名                         |                                   |                     | 女士 先生  |
| 電話<br>■ ▼ 0912 345 678     |                                   |                     |        |
| 請輸入正確的電話                   |                                   |                     |        |
| 電子信箱                       |                                   |                     |        |
| 請輸入正確的電子信箱                 |                                   |                     |        |
| 請選擇用餐目的                    |                                   |                     |        |
| <b>特殊需求</b> (餐廳如果可以配合      | 計會盡量幫你安排。)                        |                     | >      |
| 付款方式                       |                                   |                     |        |
|                            | 信用卡(VISA, Master Card, JCB, AMEX) |                     |        |
| 信用卡資料                      |                                   |                     |        |
| 信用卡號碼<br>**** **** ****    |                                   |                     |        |
| 有效日期 (Month / Year)<br>月/年 |                                   | 驗證碼 (卡片背後三碼)<br>*** |        |

第九步.

- 預訂完成後,信箱會收到「訂位確認信」&「電子發票」
- 用餐當天請出示「訂位確認」中的核銷序號給餐廳 進行核銷(如下圖)

| <b>応現場11頁</b> !     |  |
|---------------------|--|
| EZTABLE 獨家方案核銷序號    |  |
| 10870751 JRBQJITJEM |  |

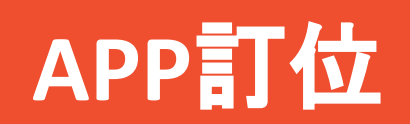

第一步.

| 10:5 | 1                  | 🗢 🌃 |
|------|--------------------|-----|
|      | <b>EZ</b> TÅBLE簡單₅ | 桌   |
| iii  | 日期<br>2023/12/16   | 數   |
| 0    | 地點<br>所有地區         |     |
| 請輸   | 入餐廳店名              |     |
|      | 搜索                 |     |
| 十四八  | <b>入来石</b>         |     |
|      |                    |     |
|      |                    |     |

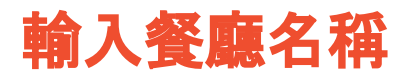

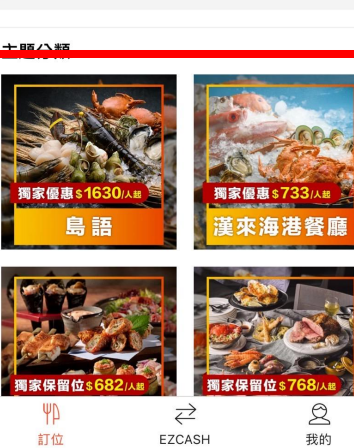

EZCASH

訂位

第二步.

10:52 

### ← 漢來海港餐廳》吃到飽94...

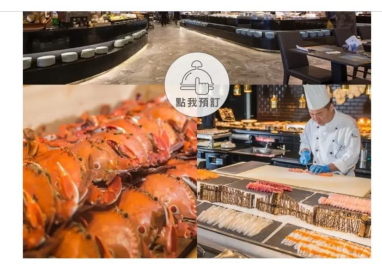

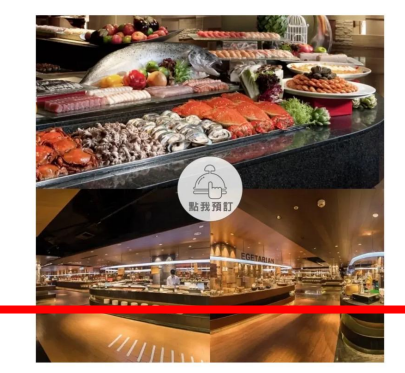

餐廳一覽

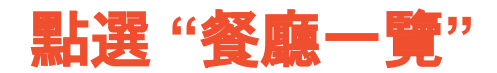

第三步.

| 10:52        |             |              |             |        | al         | <b>?</b> 75 ₿ |  |
|--------------|-------------|--------------|-------------|--------|------------|---------------|--|
| ×            | 3           | 選擇用餐日期與人數    |             |        |            |               |  |
| $\bigotimes$ |             | 2023.12月 (>) |             |        | $\bigcirc$ |               |  |
| H            | -           | Ξ            | Ξ           | 四      | 五          | 六             |  |
|              |             |              |             |        | 1          | 2             |  |
| 3            | 4           | 5            | 6           | 7      | 8          | 9             |  |
| 10           | 11          | 12           | 13          | 14     | 15         | 16            |  |
| 17           | 18          | 19           | 20          | 21     | 22         | 23            |  |
| 24           | 25          | 26           | 27          | 28     | 29         | 30            |  |
| 31           |             |              |             |        |            |               |  |
|              |             |              | 2人          |        |            |               |  |
|              |             |              |             |        |            | •             |  |
| * 孩童<br>* 超過 | 請於備<br>20人大 | 註欄位<br>に組訂せ  | 填寫<br>Σ請洽 L | .INE @ | eztable    |               |  |
|              |             |              | 確認          |        |            |               |  |
|              |             |              |             |        |            |               |  |

選擇 日期、人數、時段

第四步.

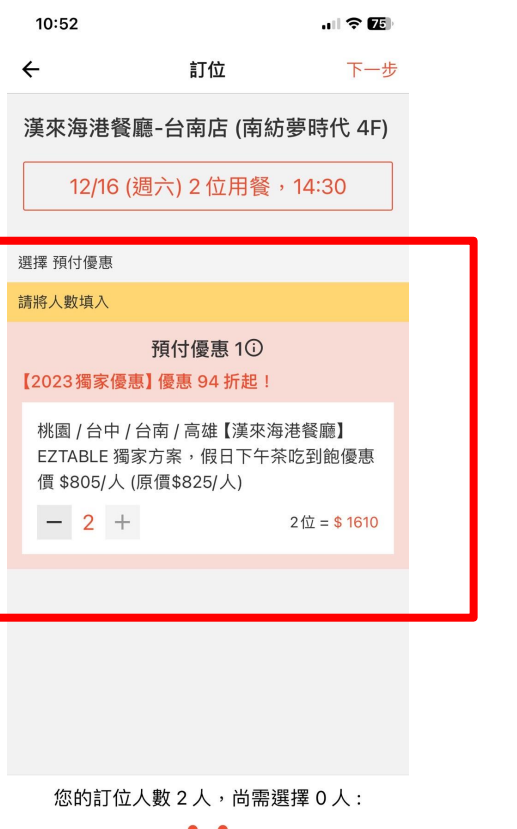

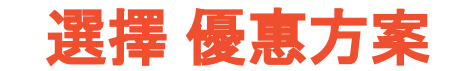

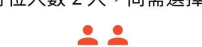

第五步.

10:52 

#### ← 選擇加碼優惠

- 12月 14:30 / 2人
- 16 漢來海港餐廳-台南店 (南紡夢時 <sup>星期六</sup>代 4F)

訂位方案選擇

桃園 / 台中 / 台南 / 高雄【漢來海港餐廳】 EZTABLE 獨家方案,假日下午茶吃到飽優惠價 \$805/人 (原價\$825/人)

\$1610

\$805 X 2=

合作夥伴 - 加碼優惠

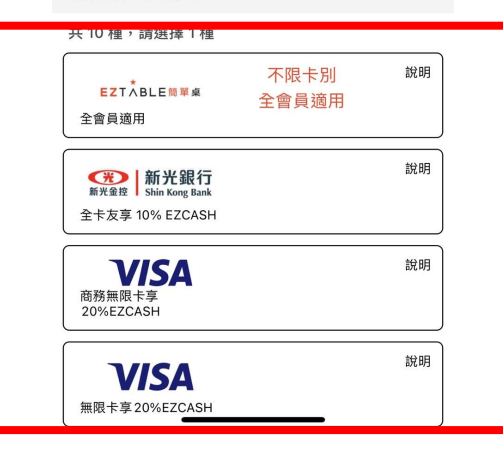

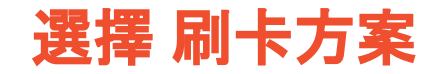

第六步.

| Karter Back                        | 訂位資訊                                         | 確認送出                |
|------------------------------------|----------------------------------------------|---------------------|
| <sup>12月</sup><br><b>16</b><br>星期六 | <sup>14:30 / 2人</sup><br>漢來海港餐廳-台南店<br>代 4F) | (南紡夢時               |
| 購買明細                               |                                              |                     |
| 桃園 / 台中<br>家方案,假<br>\$825/人)       | / 台南 / 高雄【漢來海港餐廳】<br>日下午茶吃到飽優惠價 \$805        | EZTABLE 獨<br>/人 (原價 |
| \$805 x 2                          |                                              | \$1610              |
| 新增優惠碼<br>EZCASH折                   | 抵                                            |                     |
| 總金額                                |                                              | \$ 1610             |
| 訂位人資                               | 料                                            |                     |
| 姓名                                 | MS.                                          | MR.                 |
| +886                               | 電話 / 手機號碼<br>0963015239                      |                     |
| 電子信箱                               |                                              |                     |
|                                    |                                              |                     |
| 請選擇用餐                              | §目的                                          | <i>→</i>            |

# 填寫訂位、刷卡資訊

第七步.

- 預訂完成後,信箱會收到「訂位確認信」&「電子發 票」
- 用餐當天請出示「訂位確認」中的核銷序號給餐廳 進行核銷(如下圖)

| <b>於現場11頁</b> !     |  |
|---------------------|--|
| EZTABLE 獨家方案核銷序號    |  |
| 10870751 JRBQJITJEM |  |